## 一、問題描述

若從 android 手機,在 chrome 瀏覽器上方,點選個人帳戶圖示,從下拉清單去選擇其他(顯示灰色)帳號,出現 "帳戶切換功能已停用"

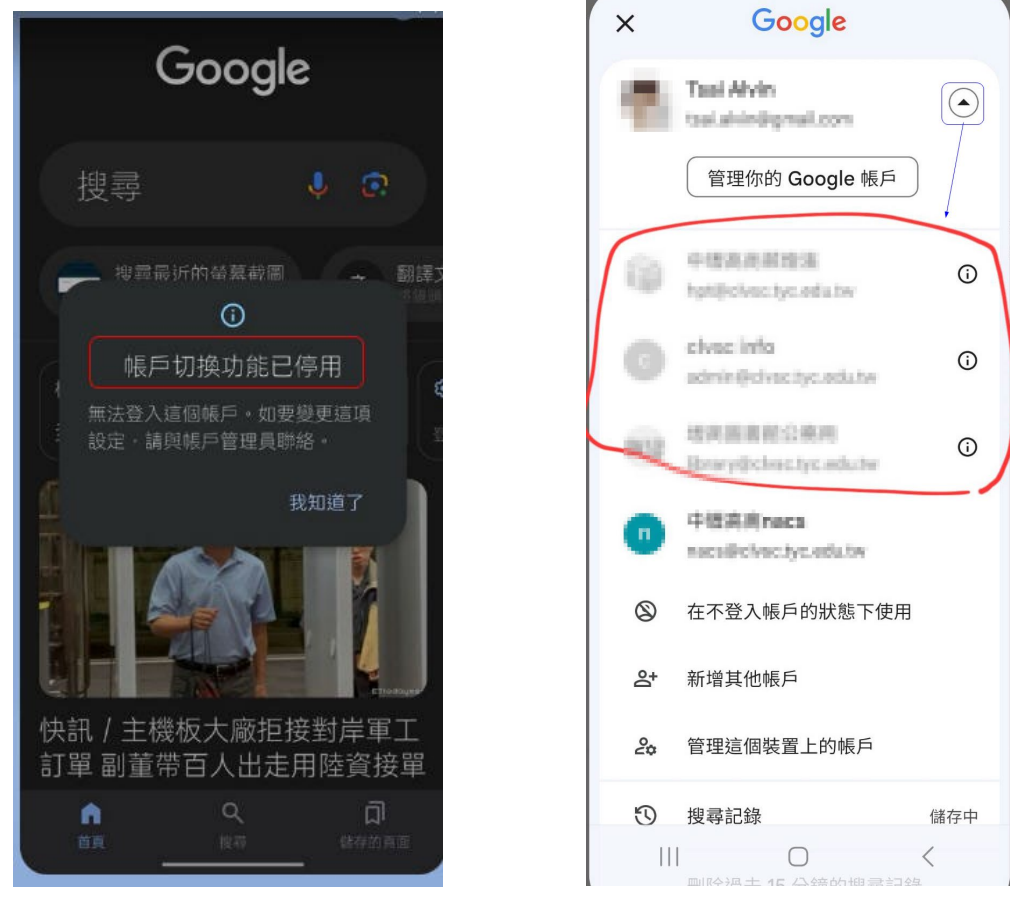

二、處理步驟

展開帳戶右邊的箭頭,把所有顯示灰色的帳戶,全部移除後並重新加入。(※注意:不要點選按 鈕 "管理你的 Google 帳戶")

- 1. 從"管理這個裝置上的帳戶"連結 去移除灰色帳戶。
- 2. 從"新增其他帳戶"連結去重新加入帳戶。